# 通過災難恢復恢復獨立vManage

# 目錄

# 簡介

本文檔介紹通過使用配置資料庫備份還原vManage所涉及的步驟。

# 背景資訊

本文檔假定已定期進行配置資料庫備份,由於某種原因,獨立vManage不可恢復,需要軟體重置或 新安裝。

本文檔可幫助您恢復所有策略、模板、配置和邊緣裝置證書。

Backup Configuration-db

vManage\_rcdn01# request nms configuration-db backup path 05\_08\_20\_configdb
Starting backup of configuration-db
config-db backup logs are available in /var/log/nm/neo4j-backup.log file
Successfully saved database to /opt/data/backup/05\_08\_20\_configdb.tar.gz

scp到外部伺服器。

vManage\_rcdn01# vshell vManage\_rcdn01:~\$ scp /opt/data/backup/05\_08\_20\_configdb.tar.gz user@10.2.3.1://home/ftpuser/ftp/amaugu amaugust@10.2.3.1's password:

# 恢復vManage

通過命令重置vManage來模擬災難:

vManage\_rcdn01# request software reset

現在,您已經有了新的vManage(類似於所示的vManage),建議在恢復備份之前按照正確的順序 執行恢復過程。

| ≡  | cisco Cisco vi       | Aanag | ge                       |              |    |                           |         |               |          | •                     | •       | Ð           | ۰        | ø                  |                  |
|----|----------------------|-------|--------------------------|--------------|----|---------------------------|---------|---------------|----------|-----------------------|---------|-------------|----------|--------------------|------------------|
| 86 | Dashboard            |       | DASHBOARD                |              |    |                           |         |               |          |                       |         |             |          |                    |                  |
| Q  | Monitor              |       | vSmart - 0               | WAN Edge - 0 |    | vBond - 0                 | <b></b> | 1 👁<br>vManag | e - 1    | Reboot<br>Last 24 hrs | 1       |             | <u>n</u> | Warning<br>Invalid | 0                |
| *  | Configuration        |       | Control Status (Total 0) |              | Si | Site Health (Total 0)     |         |               | Transpor | rt Interface Distrib  | ution   |             |          |                    |                  |
| ì  | Tools<br>Maintenance |       | Control Up               | 0            |    | Full WAN Connectivity     |         | 0 sites       | < 10 Mb  | ps                    |         |             |          |                    | 0                |
| -  | Administration       |       |                          |              |    |                           |         | U sites       | 10 Mbps  | s - 100 Mbps          |         |             |          |                    | 0                |
| 8  | vAnalytics           |       | Partial                  | 0            | 1  | Partial WAN Connectivity  |         | 0 sites       | 100 Mb;  | ps - 500 Mbps         |         |             | 0        |                    |                  |
|    |                      |       | Control Down             | 0            |    | O No WAN Connectivity     |         | 0 sites       | > 500 M  | lbps                  |         |             |          |                    | 0                |
|    |                      |       |                          |              |    |                           |         |               |          | ٧                     | New Per | cent Utilia | ation    |                    |                  |
|    |                      |       | WAN Edge Inventory       |              | w  | WAN Edge Health (Total 0) |         |               | Transpor | rt Health             |         |             |          | Type: By Loss      | $\bullet = \Box$ |
|    |                      |       | Total                    | 0            |    |                           |         |               |          |                       |         |             |          |                    |                  |
|    |                      |       | Authorized               | 0            |    | 0 0                       | 0       |               |          |                       |         |             |          |                    |                  |
|    |                      |       | Deployed                 | 0            |    |                           |         |               |          |                       |         |             |          |                    |                  |
|    |                      |       | Staging                  | 0            |    | Normal Warning            | Error   |               |          |                       |         |             |          |                    |                  |
|    |                      |       |                          |              |    |                           |         |               |          |                       |         |             |          |                    |                  |

## 步驟 1.vManage上的最低配置

```
system
host-name
                       vManage_rcdn01
system-ip
                       xx.xx.xx.xx
site-id
                       100
                       ****.cisco
organization-name
vbond vbond.list
 !
!
vpn 0
host vbond.list ip 10.2.3.4 10.2.3.5
interface eth0
 ip address 10.1.3.8/24
 tunnel-interface
 no shutdown
 L
 ip route 0.0.0.0/0 10.1.3.1
```

```
!
vpn 512
interface eth1
ip address 10.11.3.8/24
no shutdown
!
ip route 0.0.0.0/0 10.1.3.1
!
```

### 步驟 2.復製備份配置和根證書

#### <#root>

vManage\_rcdn01:~\$ scp am\*\*\*\*@xx.xx.xx://home/ftpuser/ftp/am\*\*\*\*/05\_08\_20\_configdb.tar.gz .
am\*\*\*\*@xx.xx.xx's password:
05\_08\_20\_configdb.tar.gz 100% 484KB 76.6MB/s 00:

Verify

vManage\_rcdn01:~\$ ls -lh total 492K -rw-r--r-- 1 admin admin 394 May 8 15:20 archive\_id\_rsa.pub -rwxr-xr-x 1 admin admin 485K May 8 15:3905\_08\_20\_configdb.tar.gz

Copy root certificate from other controller:

vManage\_rcdn01:~\$ scp admin@vbond://home/admin/root.crt .
viptela 18.4.4
admin@vbond's password:
root.crt

100% 1380 2.8MB/s 00:0

#### 步驟 3.安裝根證書

vManage\_rcdn01# request root-cert-chain install /home/admin/root.crt Uploading root-ca-cert-chain via VPN 0 Copying ... /home/admin/root.crt via VPN 0 Updating the root certificate chain.. Successfully installed the root certificate chain

### 步驟 4.更新基本資訊

導航至 Administration > Settings 並配置vBond IP、組織名稱和證書的基本資訊。

| ≡          | cisco VM           | anag | e |                                          |                        | • | Û |   | 0          | admin  |
|------------|--------------------|------|---|------------------------------------------|------------------------|---|---|---|------------|--------|
|            | Dashboard          |      |   | ADMINISTRATION   SETTINGS                |                        |   |   |   |            |        |
| ▫          | Monitor            | >    |   | Organization Name                        | a st.cisco             |   |   |   | View       | Edit   |
| ٠          | Configuration      | >    |   | vBond                                    | vbond t: 12346         |   |   |   | View       | Edit   |
| ٩          | Tools              | >    |   | Email Notifications                      | Disabled               |   |   |   | View       | Edit   |
| ÷          | Maintenance        | >    |   | Controller Certificate Authorization     | Enterprise             |   |   |   | View       | Edit   |
| # <b>%</b> | Administration     | >    | ſ | WAN Edge Cloud Certificate Authorization | Automated              |   |   |   | View       | Edit   |
|            | Settings           |      | ľ | Web Server Certificate                   | 12 Jul 2024 5:30:30 PM |   |   | с | SR   Certi | ficate |
|            | Manage Users       |      |   | Enforce Software Version (ZTP)           |                        |   |   |   | View       | Edit   |
|            | Cluster Manageme   | nt   |   | Banner                                   | Disabled               |   |   |   | View       | Edit   |
|            | Integration Manage | ment |   | Reverse Proxy                            | Disabled               |   |   |   | View       | Edit   |
|            | vAnalytics         | >    |   | Statistics Setting                       |                        |   |   |   | View       | Edit   |

# 步驟 5.安裝vManage證書

# 使用 root.crt 安裝在Step 2。

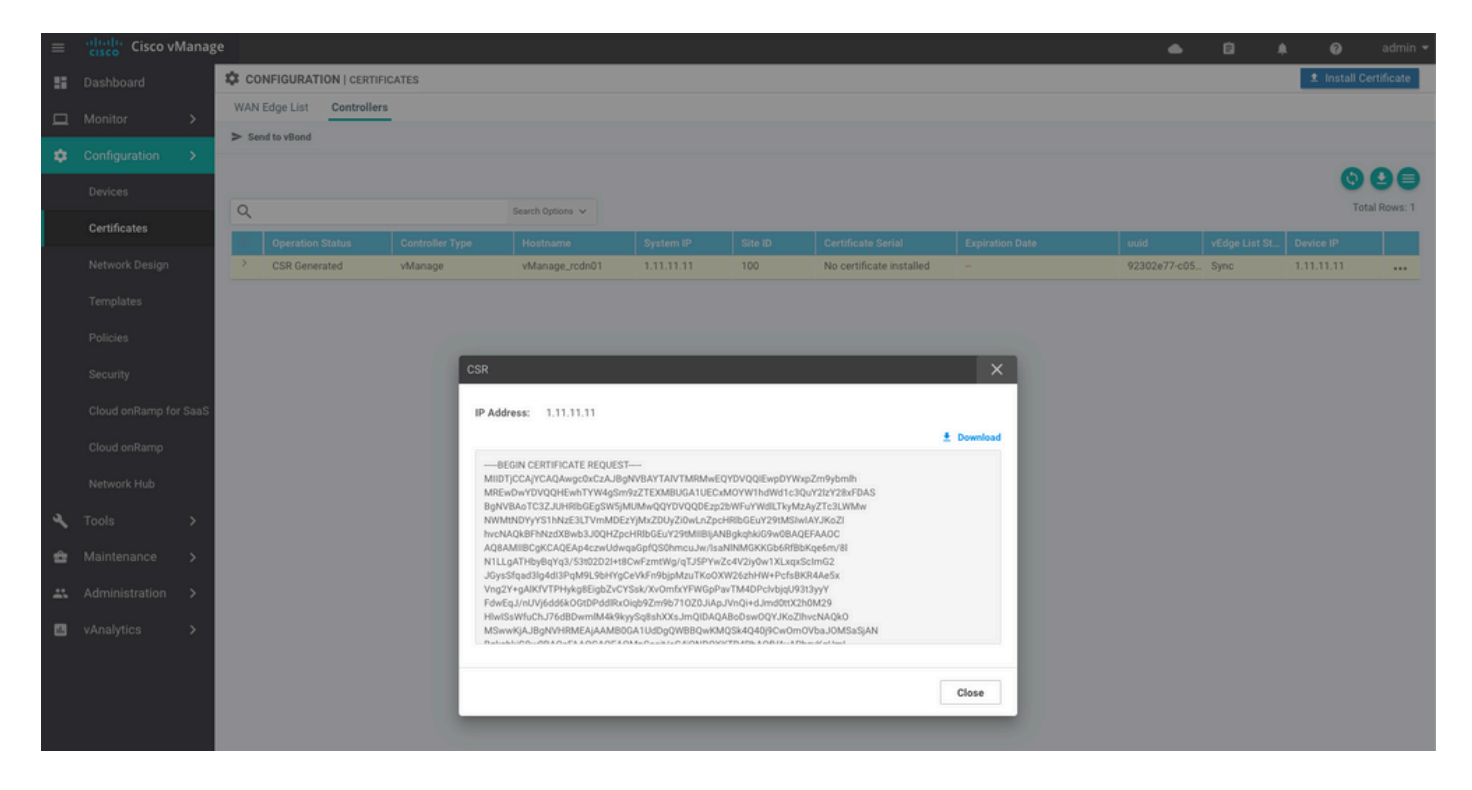

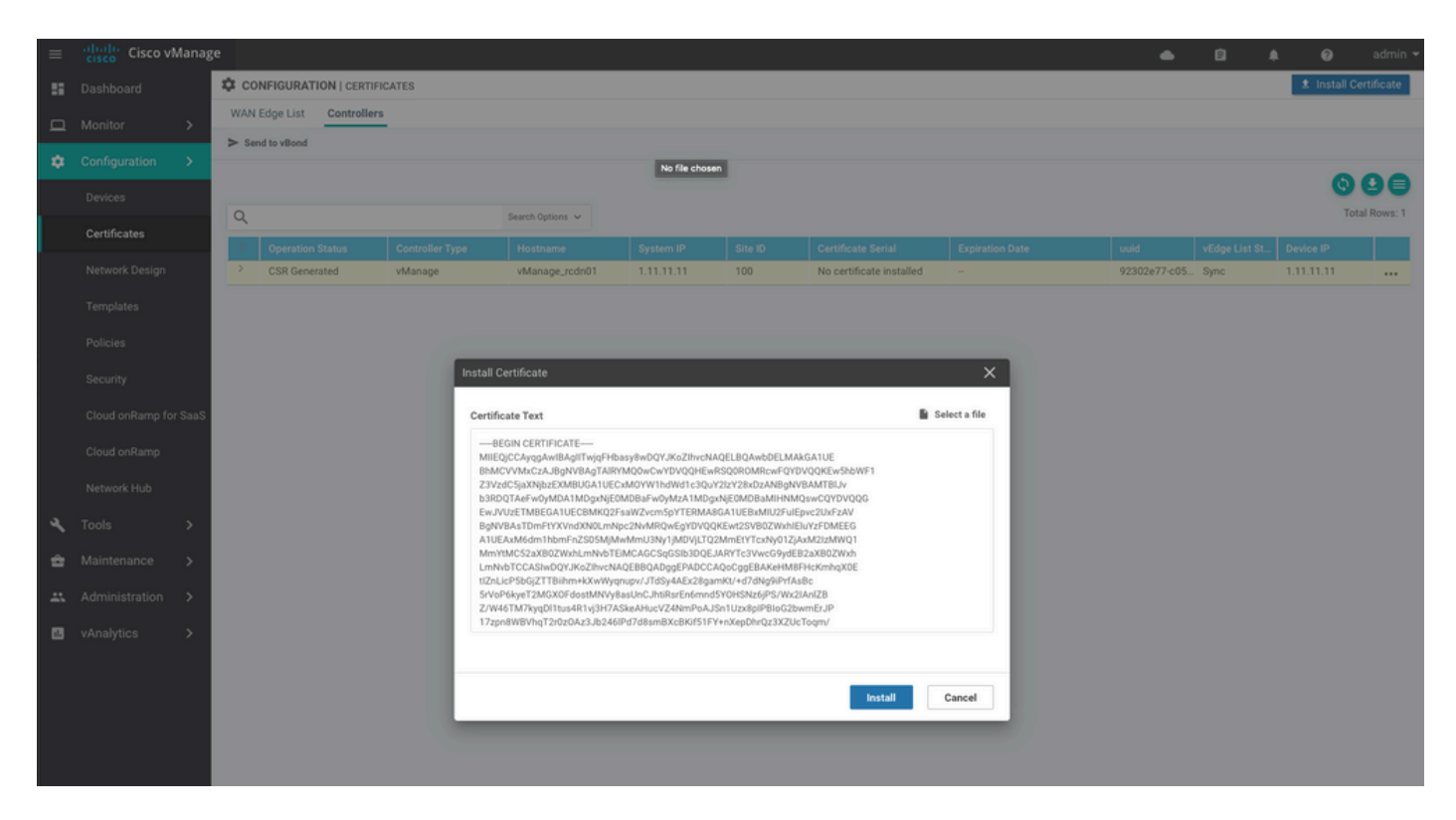

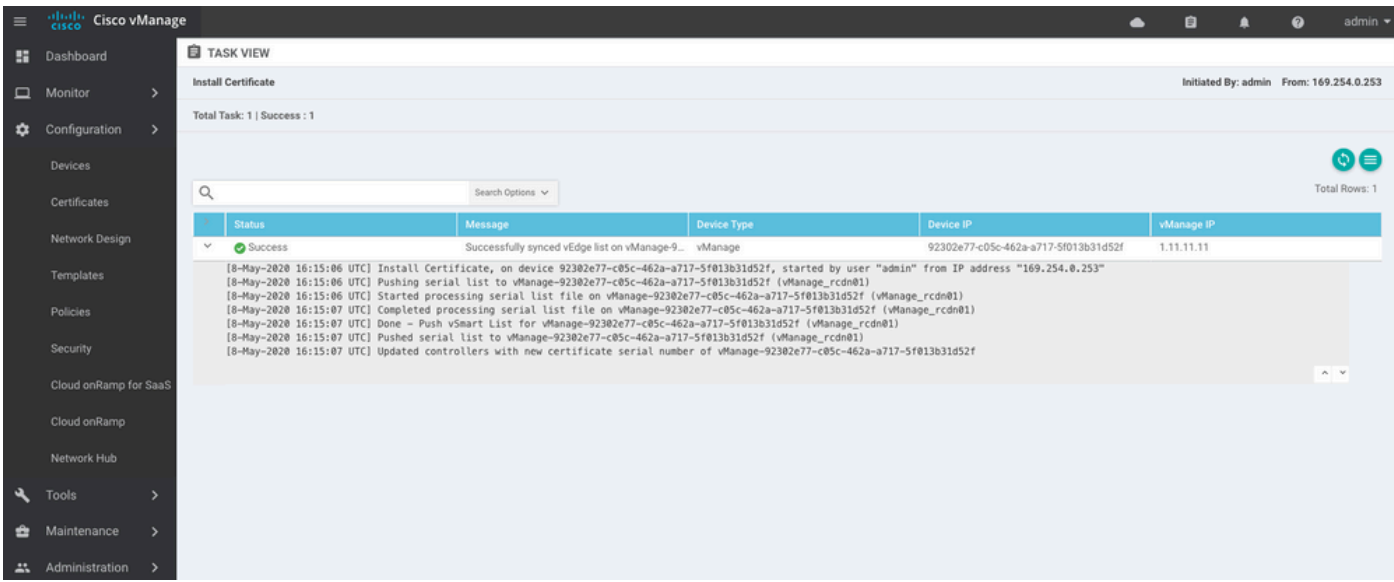

| cisco vMa   | anage                                                                          | 2                                                                                             |                                                                                                    |                                                                                                    |                                                                                                    |                                                                                                    |                                                                                                    |                                                                                                    |                                                                                                    |                                                                                                    |                                                                                                    |                                                                                                    | ٠                                                                                                    | ê                                                                                                    | ٠                                                                                                    | Ø                                                                                                    | admin 👻                                                                                                    |
|-------------|--------------------------------------------------------------------------------|-----------------------------------------------------------------------------------------------|----------------------------------------------------------------------------------------------------|----------------------------------------------------------------------------------------------------|----------------------------------------------------------------------------------------------------|----------------------------------------------------------------------------------------------------|----------------------------------------------------------------------------------------------------|----------------------------------------------------------------------------------------------------|----------------------------------------------------------------------------------------------------|----------------------------------------------------------------------------------------------------|----------------------------------------------------------------------------------------------------|----------------------------------------------------------------------------------------------------|----------------------------------------------------------------------------------------------------|----------------------------------------------------------------------------------------------------|----------------------------------------------------------------------------------------------------|----------------------------------------------------------------------------------------------------|----------------------------------------------------------------------------------------------------|
| shboard     |                                                                                | DASHBOARD                                                                                     | )                                                                                                    |                                                                                                    |                                                                                                    |                                                                                                    |                                                                                                    |                                                                                                    |                                                                                                    |                                                                                                    |                                                                                                    |                                                                                                    |                                                                                                    |                                                                                                    |                                                                                                    |                                                                                                    |                                                                                                    |
|             | >                                                                              | •                                                                                             | vSmart - 0                                                                                                    | 8                                                                                                    | WAN Edge - 0                                                                                                    |                                                                                                    | •                                                                                                    | vBond - 0                                                                                                    |                                                                                                    | 1 S<br>vManag                                                                                                    | e - 1                                                                                                    | Reboot<br>Last 24 hrs                                                                                                    | 1                                                                                                    |                                                                                                    | 0                                                                                                    | Warning<br>Invalid                                                                                                    | 0                                                                                                    |
| nfiguration | >                                                                              | Control Charles of                                                                            | (F-1-1-0)                                                                                                    |                                                                                                    |                                                                                                    |                                                                                                    | Oles Haalah (Tatal O)                                                                                                    |                                                                                                    |                                                                                                    |                                                                                                    |                                                                                                    |                                                                                                    |                                                                                                    |                                                                                                    |                                                                                                    |                                                                                                    |                                                                                                    |
|             | >                                                                              | Control Status (                                                                              | (Iotal U)                                                                                                    |                                                                                                    |                                                                                                    | -                                                                                                    | Site Health (Total U)                                                                                                    |                                                                                                    |                                                                                                    |                                                                                                    | Transp                                                                                                    | ort Interface Di                                                                                                    | tribution                                                                                                    |                                                                                                    |                                                                                                    |                                                                                                    |                                                                                                    |
| aintenance  | >                                                                              | Control Up                                                                                    |                                                                                                    |                                                                                                    | 0                                                                                                    |                                                                                                    | Full WAN Connect                                                                                                    | ctivity                                                                                                    |                                                                                                    | 0 sites                                                                                                    | < 10 M                                                                                                    | lbps                                                                                                    |                                                                                                    |                                                                                                    |                                                                                                    |                                                                                                    | 0                                                                                                    |
|             | >                                                                              | Destial                                                                                       |                                                                                                    |                                                                                                    |                                                                                                    |                                                                                                    |                                                                                                    |                                                                                                    |                                                                                                    |                                                                                                    | 10 Mb                                                                                                    | ps - 100 Mbps                                                                                                    |                                                                                                    |                                                                                                    |                                                                                                    |                                                                                                    | 0                                                                                                    |
| nalvtics    | >                                                                              | Partial                                                                                       |                                                                                                    |                                                                                                    |                                                                                                    |                                                                                                    | Partial WAN Con                                                                                                    | nectivity                                                                                                    |                                                                                                    | 0 sites                                                                                                    | 100 M                                                                                                    | bps - 500 Mbps                                                                                                    |                                                                                                    |                                                                                                    |                                                                                                    |                                                                                                    | 0                                                                                                    |
|             |                                                                                | Control Down                                                                                  |                                                                                                    |                                                                                                    | 0                                                                                                    |                                                                                                    | 8 No WAN Connect                                                                                                    | tivity                                                                                                    |                                                                                                    | 0 sites                                                                                                    | > 500                                                                                                    | Mbps                                                                                                    |                                                                                                    |                                                                                                    |                                                                                                    |                                                                                                    | 0                                                                                                    |
|             |                                                                                |                                                                                               |                                                                                                    |                                                                                                    |                                                                                                    |                                                                                                    |                                                                                                    |                                                                                                    |                                                                                                    | 0 unco                                                                                                    |                                                                                                    |                                                                                                    | View Pe                                                                                                    | rcent Utiliz                                                                                                    | ation                                                                                                    |                                                                                                    |                                                                                                    |
|             |                                                                                | WAN Edge Inver                                                                                | ntory                                                                                                    |                                                                                                    |                                                                                                    | 1                                                                                                    | WAN Edge Health (Tota                                                                                                    | 10)                                                                                                    |                                                                                                    |                                                                                                    | Transp                                                                                                    | ort Health                                                                                                    |                                                                                                    |                                                                                                    |                                                                                                    | Type: By Loss                                                                                                    | $\bullet \equiv 0$                                                                                                    |
|             |                                                                                | Total                                                                                         |                                                                                                    |                                                                                                    | 0                                                                                                    |                                                                                                    |                                                                                                    |                                                                                                    |                                                                                                    |                                                                                                    |                                                                                                    |                                                                                                    |                                                                                                    |                                                                                                    |                                                                                                    |                                                                                                    |                                                                                                    |
|             |                                                                                | Authorized                                                                                    |                                                                                                    |                                                                                                    | 0                                                                                                    |                                                                                                    | 0                                                                                                    | 0                                                                                                    | 0                                                                                                    |                                                                                                    |                                                                                                    |                                                                                                    |                                                                                                    |                                                                                                    |                                                                                                    |                                                                                                    |                                                                                                    |
|             |                                                                                | Deployed                                                                                      |                                                                                                    |                                                                                                    | 0                                                                                                    |                                                                                                    |                                                                                                    |                                                                                                    |                                                                                                    |                                                                                                    |                                                                                                    |                                                                                                    |                                                                                                    |                                                                                                    |                                                                                                    |                                                                                                    |                                                                                                    |
|             |                                                                                | Staging                                                                                       |                                                                                                    |                                                                                                    | 0                                                                                                    |                                                                                                    | Normal                                                                                                    | Warning                                                                                                    | Error                                                                                                    |                                                                                                    |                                                                                                    |                                                                                                    |                                                                                                    |                                                                                                    |                                                                                                    |                                                                                                    |                                                                                                    |
|             | shoord<br>nitor<br>nfiguration<br>ols<br>intenance<br>ministration<br>nalytics | shboard<br>initor ><br>infiguration ><br>als ><br>intenance ><br>ministration ><br>nalytics > | It is co vManage         ahboard       It DASHBOARD         nitor       >         nfguration       >         ols       >         control Status in         intenance       >         ministration       >         nalytics       >         WAN Edge Inveg         Total         Authorized         Deployed         Staging | skiboard       III DASHBOARD         nitor       >         nfiguration       >         ols       >         control Status (Total 0)         intenance       Control Up         ministration       >         nalytics       >         WAN Edge Inventory         Total         Authorized         Deployed         Staging | skboard III DASHBOARD   nitor >   nfguration >   ols >   control Status (Total 0)   intenance Control Up   ministration >   nalytics >   WAN Edge Inventory   Total   Authorized   Deployed   Staging | skboard       If DASHBOARD         nitor       >         nfguration       >         ols       >         Control Status (Total 0)         intenance       Control Up         ministration       >         Partial       0         Control Down       0         WAN Edge Inventory       0         Authorized       0         Staging       0 | skibbard       I DASHBOARD         nitor       >         nfguration       >         ols       >         ols       >         control Status (Total 0)       0         ministration       >         nalytics       >         WAN Edge Inventory       0         WAN Edge Inventory       0         Deployed       0         Staging       0 | sklobard       If DASHBOARD         nitor       >         nfguration       >         >ls       >         Control Status (Total 0)       Image: Control Up         Control Up       0         Partial       0         Partial       0         Control Down       0         WAN Edge Inventory       WAN Edge Health (Total 0)         WAN Edge Inventory       0         Muthorized       0         Deployed       0         Staging       0 | sklovard       If DASHBOARD         nitor       >         nfguration       >         >linternance       >         ministration       >         nalytics       >         WAN Edge Inventory       WAN Edge Inventory         WAN Edge Inventory       0         Normal       0         Normal       Warning | skboard If DASHBOARD   nitor >   nfguration >   ols >   control Status (Total 0)   intenance   oninistration   >   nalytics   >   WAN Edge Inventory   WAN Edge Inventory   WAN Edge Inventory   Wan Edge Inventory   Wan Edge Inventory   Beployed   Staging     Warning | skboard       If DASHBOARD         nitor       >         nfguration       >         ols       >         control Status (Total 0)       Site Health (Total 0)         control Up       0         Partial       0         Partial       0         Control Down       0         WAN Edge Inventory       WAN Edge Health (Total 0)         WAN Edge Inventory       WAN Edge Health (Total 0)         Normal       Warning         Error       Normal | Inition       >         Inition       >         Inition </th <th>thourd       If DASHBOARD         nitor       &gt;         pfguration       &gt;         ols       &gt;         ols       &gt;         ontrol Status (Total 0)       Site Health (Total 0)         Oentrol Status (Total 0)       Image-1         Partial       0         Partial       0         Control Down       0         WAN Edge Inventory       0 sites         WAN Edge Inventory       0 sites         WAN Edge Inventory       0         Total       0         Deployed       0         Staging       0</th> <th>Liboard       I DASHBOARD         nitor       I DASHBOARD       I DASHBOARD       I DASHBO</th> <th>shboard Site DASHBOARD   nitor &gt;   pfguration &gt;   ob &gt;   obs &gt;   obs &gt;&lt;</th> <th>choard I DASHBOARD   nitor &gt;   nfguration &gt;   obscription Control Status (Total 0)   Control Up 0   Partial 0   Control Down 0   Control Down 0   Total 0   Total 0   Total 0   Total 0   Total 0   Staging 0   Normal Warning   Below 0   Normal Warning</th> <th>control Status (Total 0)   Control Status (Total 0)   Control Status (Total 0)   Control Own   Control Own   Control Own   Control Own   Control Own   Control Control Control Control Own   Control Own   Control Own   Control Own   Control Own   Control Control Control Own   Control Own   Control Control Cont</th> | thourd       If DASHBOARD         nitor       >         pfguration       >         ols       >         ols       >         ontrol Status (Total 0)       Site Health (Total 0)         Oentrol Status (Total 0)       Image-1         Partial       0         Partial       0         Control Down       0         WAN Edge Inventory       0 sites         WAN Edge Inventory       0 sites         WAN Edge Inventory       0         Total       0         Deployed       0         Staging       0 | Liboard       I DASHBOARD         nitor       I DASHBOARD       I DASHBOARD       I DASHBO | shboard Site DASHBOARD   nitor >   pfguration >   ob >   obs >   obs >< | choard I DASHBOARD   nitor >   nfguration >   obscription Control Status (Total 0)   Control Up 0   Partial 0   Control Down 0   Control Down 0   Total 0   Total 0   Total 0   Total 0   Total 0   Staging 0   Normal Warning   Below 0   Normal Warning | control Status (Total 0)   Control Status (Total 0)   Control Status (Total 0)   Control Own   Control Own   Control Own   Control Own   Control Own   Control Control Control Control Own   Control Own   Control Own   Control Own   Control Own   Control Control Control Own   Control Own   Control Control Cont |

#### <#root>

vManage\_rcdn01# request nms configuration-db restore path /home/admin/05\_08\_20\_configdb.tar.gz Configuration database is running in a standalone mode 0 [main] INFO com.viptela.vmanage.server.deployment.cluster.ClusterConfigurationFileHandler - Trying t 4 [main] INFO com.viptela.vmanage.server.deployment.cluster.ClusterConfigurationFileHandler - Working Successfully saved cluster configuration for localhost Starting DB backup from: localhost Creating directory: local cmd to backup db: sh /usr/bin/vconfd\_script\_nms\_neo4jwrapper.sh backup localhost /opt/data/backup/local Finished DB backup from: localhost Stopping NMS application server on localhost Stopping NMS configuration database on localhost Reseting NMS configuration database on localhost Restoring from DB backup: /opt/data/backup/staging/graph.db-backup cmd to restore db: sh /usr/bin/vconfd\_script\_nms\_neo4jwrapper.sh restore /opt/data/backup/staging/grap Successfully restored DB backup: /opt/data/backup/staging/graph.db-backup Starting NMS configuration database on localhost Waiting for 10s before starting other instances... Polling neo4j at: localhost NMS configuration database on localhost has started. Updating DB with the saved cluster configuration data Successfully reinserted cluster meta information Starting NMS application-server on localhost Waiting for 120s for the instance to start... Removed old database directory: /opt/data/backup/local/graph.db-backup Successfully restored database

#### 此步驟需要更多時間,具體取決於備份。

您可以通過以下方式驗證該流程: tailing vShell上的日誌。

#### <#root>

```
vManage_rcdn01:~$
```

tail -fq /var/log/nms/vmanage-server.log /var/log/nms/neo4j-out.log

### 步驟 7.檢查服務

vManage\_rcdn01# request nms all status

### 步驟 8.重新驗證控制器

目前,您可以觀察到所有策略、模板和配置都已載入到vManage中,但所有控制器均已關閉。

| =  | cisco Visco vi | Manag | ;e            |              |   |              |                                      |           |   |        |         |                    | •         | Ê           | <b>*</b> 0 | 0       | admin 🗸 |
|----|----------------|-------|---------------|--------------|---|--------------|--------------------------------------|-----------|---|--------|---------|--------------------|-----------|-------------|------------|---------|---------|
| 55 | Dashboard      |       | E DASHBOA     | RD           |   |              |                                      |           |   |        |         |                    |           |             |            |         |         |
| ▫  | Monitor        | >     | 8             | 2 🗸          | 8 | 3↓           |                                      | 2 4       | 6 | 10     |         | Reboot             | 1         |             | Ø War      | ing     | 0       |
| ٠  | Configuration  | >     | -             | vsmart - z   | - | WAN Edge - 3 |                                      | vBond - 2 | - | vmanag | e - 1   |                    |           |             | ** IIva    |         | 0       |
| ٩  | Tools          | >     | Control Statu | is (Total 5) |   |              | Site Health (Total 3)                |           |   |        | Transpo | ort Interface Dist | tribution |             |            |         |         |
| ÷  | Maintenance    | >     | Control Up    |              |   | 5            | Full WAN Connectivity 3 sites        |           |   |        |         | bps                |           |             |            |         | 0       |
| ** | Administration | >     | Destial       |              |   |              | Partial WAN Consectivity             |           |   |        | 10 Mbp  | os - 100 Mbps      |           |             | 0          |         |         |
| 63 | vAnalytics     | ,     | Partial       |              |   |              | Partial WAN Connectivity     0 sites |           |   |        |         | ops - 500 Mbps     |           |             | 0          |         |         |
|    |                |       | Control Dow   | n            |   | 0            | No WAN Connectivity 0 sites          |           |   |        |         | Mbps               |           |             |            |         | 0       |
|    |                |       |               |              |   |              |                                      |           |   |        |         |                    | View Per  | cent Utiliz | ation      |         |         |
|    |                |       | WAN Edge In   | ventory      |   |              | WAN Edge Health (To                  | tal 0)    |   |        | Transpo | ort Health         |           |             | Type:      | By Loss | • = 0   |
|    |                |       | Total         |              |   | 16           |                                      |           |   |        |         |                    |           |             |            |         |         |
|    |                |       | Authorized    |              |   | 16           | 0                                    | 0         | 0 |        |         |                    |           |             |            |         |         |
|    |                |       | Deployed 3    |              |   |              |                                      |           |   |        |         |                    |           |             |            |         |         |
|    |                |       | Staging       |              |   | 0            | Normal Warning Error                 |           |   |        |         |                    |           |             |            |         |         |
|    |                |       |               |              |   |              |                                      |           |   |        |         |                    |           |             |            |         |         |

#### 您需要重新驗證所有控制器。

導航至 Configuration > Devices.編輯每個控制器並填寫管理IP地址(管理IP可以在本地配置中找到)使用 者名稱和密碼。

| = | cisco VMana           | age |                  |                 |                  |         |      |                   |               |                   | •           | â           | <b>*</b> 0 | 0          | admin 👻   |
|---|-----------------------|-----|------------------|-----------------|------------------|---------|------|-------------------|---------------|-------------------|-------------|-------------|------------|------------|-----------|
|   | Dashboard             | 1   | CONFIGURATION    | DEVICES         |                  |         |      |                   |               |                   |             |             |            |            |           |
|   | Monitor >             |     | WAN Edge List Co | ntrollers       |                  |         |      |                   |               |                   |             |             |            |            |           |
| * | Configuration N       |     | Add Controller • | 🗇 Change Mode 👻 |                  |         |      |                   |               |                   |             |             |            | 0          | 00        |
| * | configuration 2       |     | Q                |                 | Search Options 🗸 |         |      |                   |               |                   |             |             |            | Tota       | I Rows: 6 |
|   | Devices               |     | Controller Type  | Hostname        | System IP        | Site ID | Mode | Assigned Template | Device Status | Certificate Stat. | Policy Name | Policy Vers | ion        | UUID       |           |
|   |                       |     | vManage          |                 | -                | -       | CLI  | -                 | In Sync       | Installed         | -           | -           |            | acdaf5     | 2         |
|   | Network Design        |     | vManage          | vManage_rcdn01  | 1.11.11.11       | 100     | CLI  | -                 | In Sync       | Installed         | -           | -           |            | 92302e     |           |
|   |                       |     | vSmart           | vsmart          | 1.1.1.2          | 100     | CLI  | 24                | In Sync       | Installed         | 14          |             |            | 0e3ce6     |           |
|   | Templates             |     | vSmart           | vsmart_rtp      | 1.2.2.2          | 100     | CLI  | -                 | In Sync       | Installed         | -           | -           |            | 7c5bf5     |           |
|   | Policies              |     | vBond            | vbond           | 1.1.1.3          | 100     | CLI  | -                 | In Sync       | Installed         | -           |             |            | 30b8e0     |           |
|   |                       |     | vBond            | vbond_rtp       | 1.1.2.2          | 100     | CLI  | -                 | In Sync       | Installed         |             |             | Dura       | nunss.     |           |
|   | Security              |     |                  |                 |                  |         |      |                   |               |                   |             |             | Local      | Configurat | tion      |
|   | Cloud onRamp for Saas | s   |                  |                 |                  |         |      |                   |               |                   |             |             | Temp       | late Log   |           |
|   |                       |     |                  |                 |                  |         |      |                   |               |                   |             |             | Edit       |            |           |
|   | Cloud onRamp          |     |                  |                 |                  |         |      |                   |               |                   |             |             | Invali     | date       |           |
|   | Network Hub           |     |                  |                 |                  |         |      |                   |               |                   |             |             | Devic      | e Bring Up |           |

# 步驟 9.將更新傳送到控制器

| ≡ | cisco VMana     | age |      |                      |            |                  |                            |               |                  |         | •                  | ê j           | i <mark>lo</mark> 0 | admin 🔻        |
|---|-----------------|-----|------|----------------------|------------|------------------|----------------------------|---------------|------------------|---------|--------------------|---------------|---------------------|----------------|
|   | Dashboard       | 4   | ¢ co | NFIGURATION   CERTIF | ICATES     |                  |                            |               |                  |         |                    |               | 1 Insta             | Il Certificate |
| ▫ | Monitor >       |     | WAN  | Edge List Controller | 5          |                  |                            |               |                  |         |                    |               |                     |                |
| ٠ | Configuration > | L   | - 54 | ia to veona          |            |                  |                            |               |                  |         |                    |               |                     |                |
|   | Devices         |     |      |                      |            |                  |                            |               |                  |         |                    |               |                     | 908            |
|   | Certificates    |     | Q    |                      |            | Search Options 👻 |                            |               |                  |         |                    |               |                     | Total Rows: 6  |
| _ | Certificates    |     | 2    | Controller Type      | Hostname   | System IP        | Expiration Date            | uuid          | Operation Status | Site ID | Certificate Serial | vEdge List St | Device IP           |                |
|   | Network Design  |     | >    | vBond                | vbond      | 1.1.1.3          | 28 Mar 2023 8:33:00 PM CDT | 30b8e052-3c   | Installed        | 100     | 068BCFF16E5D1CE4   | Sync          | 10.000.000          | 17             |
|   | Templates       |     | >    | vBond                | vbond_rtp  | 1.1.2.2          | 20 Apr 2023 2:07:00 PM CDT | 9ff911c1-f1a2 | Installed        | 100     | 27630C538F9BD950   | Sync          | 121.00              | 7              |
|   | remplates       |     | >    | vSmart               | vsmart     | 1.1.1.2          | 21 Apr 2023 8:02:00 PM CDT | 0e3ce626-b1   | vBond Updated    | 100     | 4E103617F5961C5D   | Sync          | 10.000              | 7              |
|   | Policies        |     | >    | vSmart               | vsmart_rtp | 1.2.2.2          | 21 Apr 2023 7:49:00 PM CDT | 7c5bf5ab-6a8  | vBond Updated    | 100     | 3620573D1767DCC9   | Sync          | 1                   | 1              |

| =  | Cisco vMana     | ige |                     |              |                                      |              |             | 4                                        | • ê             | <b>*</b>   | 0    | admin       |
|----|-----------------|-----|---------------------|--------------|--------------------------------------|--------------|-------------|------------------------------------------|-----------------|------------|------|-------------|
| 55 | Dashboard       | \$  | CONFIGURATION       | CERTIFICATES |                                      |              |             |                                          |                 |            |      |             |
| _  | Monitor >       |     | WAN Edge List Co    | ntrollers    |                                      |              |             |                                          |                 |            |      |             |
| _  |                 | 2   | Send to Controllers |              |                                      |              |             |                                          |                 |            |      |             |
| ٠  | Configuration > |     |                     |              |                                      |              |             |                                          |                 |            | •    | 00          |
|    |                 |     |                     |              |                                      |              |             |                                          |                 |            | Q    | 99          |
|    | Certificates    |     | Q                   |              | Search Options 🗸                     |              |             |                                          |                 |            | Tota | il Rows: 15 |
|    | Gerundates      |     | State               | Device Model | Chassis Number                       |              | IP Address+ | Serial No./Token                         | Validate        |            |      |             |
|    | Network Design  |     | <b>e</b>            | vEdge Cloud  | ceaf1eb3-62cf-059d-634a-5649fca28125 | Site03_vEdge | 1.1.1.6     | EB0C7777                                 | Invalid   Stagi | ng   Valid |      |             |
|    | Templates       |     | 0<br>M              | C1101-4P     | C1101-4P-FGL221792P7                 | Site01_C1101 | 1.1.1.5     | 01633D8F                                 | Invalid   Stagi | ng   Valid |      |             |
|    |                 |     | 0                   | ISR4451-X    | ISR4451-X/K9-F0C16491MWM             | Site02_ISR44 | 1.1.1.4     | F42E                                     | Invalid   Stagi | ng   Valid |      |             |
|    |                 |     | ۲                   | CSR1000v     | CSR-953188C0-2D85-5D4B-A24A-2CEEE71  | -            | -           | Token - 40fcfc5d96bc40fcc39a0d7bfbc7e354 | Invalid   Stagi | ng   Valid |      |             |
|    |                 |     | (i)                 | CSR1000v     | CSR-91AA789A-C7E7-88E9-F205-15B7322  | -            | -           | Token - 18bb348fdefc64ef3b5712046ccbd774 | Invalid   Stagi | ng   Valid |      |             |

# 現在,您會看到所有裝置都可以通過vManage進行管理。

| ≡ | cisco Cisco v            | Manag  | e           |                          |            |                     |                                   |                                |                   |           | •                     | • 8               | <b>#</b> © @       | admin 🤊            |
|---|--------------------------|--------|-------------|--------------------------|------------|---------------------|-----------------------------------|--------------------------------|-------------------|-----------|-----------------------|-------------------|--------------------|--------------------|
| - |                          |        | DASHB0      | ARD                      |            |                     |                                   |                                |                   |           |                       |                   |                    |                    |
|   | Monitor<br>Configuration | ><br>> | •           | <b>2</b> ↑<br>vSmart - 2 | 8          | 3 ↑<br>WAN Edge - 3 | •                                 | 2 ↑<br>vBond - 2               | 1<br>vManag       | ie - 1    | Reboot<br>Last 24 hrs | 3                 | Warning<br>Invalid | 0                  |
| 4 | Tools                    | \$     | Control Sta | tus (Total 4)            |            |                     | Site Health (Total 2)             |                                |                   | Transport | t Interface Distri    | bution            |                    |                    |
| ì | Maintenance              | \$     | Control Up  |                          |            | 4                   | Full WAN Con                      | nectivity                      | 2 sites           | < 10 Mbp  | ps                    |                   |                    | 9                  |
|   | Administration           | \$     | Destial     |                          |            |                     |                                   |                                |                   | 10 Mbps   | - 100 Mbps            |                   |                    | 0                  |
| _ | uApplution               | ,      | Partial     |                          |            |                     | Partial WAN C                     | onnectivity                    | 0 sites           | 100 Mbp   | os - 500 Mbps         |                   |                    | 0                  |
| ۵ | vAnalytics               | í      | Control Do  | wn                       |            | 0                   | O No WAN Conn                     | ectivity                       | 0 sites           | > 500 Mb  | bps                   |                   |                    | 0                  |
|   |                          |        |             |                          |            |                     |                                   |                                |                   |           |                       | /iew Percent Util | ization            |                    |
|   |                          |        | WAN Edge    | Inventory                |            |                     | WAN Edge Health (To               | otal 2)                        |                   | Transport | t Health              |                   | Type: By Los       | a ∎ <del>=</del> □ |
|   |                          |        | Total       |                          |            | 15                  | $\frown$                          | · · ·                          | · · ·             | 100 %     |                       |                   |                    |                    |
|   |                          |        | Authorized  | 1                        |            | 15                  | $\begin{pmatrix} 2 \end{pmatrix}$ | 0                              | 0                 |           |                       |                   |                    |                    |
|   |                          |        | Deployed    |                          |            | 3                   | $\Box$                            | Ú                              | <u> </u>          | 50 %      |                       |                   |                    |                    |
|   |                          |        | Staging     |                          |            | 0                   | Normal                            | Warning                        | Error             |           |                       |                   |                    |                    |
|   |                          |        |             |                          |            |                     |                                   |                                |                   | 0 •       |                       |                   |                    | •                  |
|   |                          |        | Top Applica | ations                   |            | ⊽ 0                 | Application-Aware R               | outing                         |                   |           |                       |                   | Type: By           | Loss 🕈 🖸           |
|   |                          |        |             |                          |            |                     | Tunnel Endpoir                    | its                            | Avg. Latency (ms) | Aug. Lo   | uss (%)               | A                 | g. Jitter (ms)     |                    |
|   |                          |        |             |                          |            |                     | Site02_ISH445                     | ridefault-Site03_vEdge_Cloud   | 32.167            | 0.013     |                       | 3/                | .333               |                    |
|   |                          |        |             | No data                  | to display |                     | Site02_ISR445                     | 1:default-Site01_C1101:default | 32                | 0         |                       | 0                 |                    |                    |
|   |                          |        |             |                          |            |                     |                                   | 0                              |                   | 41        | .083                  |                   |                    |                    |
|   |                          |        |             |                          |            |                     | •                                 |                                |                   |           |                       |                   |                    |                    |

| ≡ | Cisco vManag          | ge                        |                             |                    |                            |                  |                  | •          | Û   | *0            | 0         | admin 🥆  |
|---|-----------------------|---------------------------|-----------------------------|--------------------|----------------------------|------------------|------------------|------------|-----|---------------|-----------|----------|
|   | Dashboard             | CONFIGURATION   TEM       | PLATES                      |                    |                            |                  |                  |            |     |               |           |          |
| □ | Monitor >             | Device Feature            |                             |                    |                            |                  |                  |            |     |               |           |          |
| • | Configuration >       | • Add Template            |                             |                    |                            |                  |                  |            |     |               |           | 96       |
|   | Devices               | Template Type Non-Default | · Q                         |                    | Search Options 🐱           |                  |                  |            |     |               | Total R   | .ows: 10 |
|   | ocheco                | Name                      | Description                 | Туре               | Device Model               | Device Templates | Devices Attached | Updated By | Las | t Updated     |           |          |
|   |                       | vEdge_VPN_0               | Default Transport VPN tem   | WAN Edge VPN       | C1111-4PLTEEA C1117-4P     | 0                | 0                | admin      | 23  | Apr 2020 9:30 | :47 AM C  |          |
|   | Network Design        | Default_AAA               | Default AAA template settin | AAA                | C1111-4PLTEEA C1117-4P     | 1                | 1                | admin      | 23  | Apr 2020 9:42 | :40 AM C  |          |
|   |                       | cEdge_VPN_0               | Default Transport VPN tem   | WAN Edge VPN       | C1111-4PLTEEA C1117-4P     | 1                | 1                | admin      | 23  | Apr 2020 9:31 | :47 AM C  |          |
|   | Templates             | vEdge_VPN_512_Interface   | VPN 512 interface config    | WAN Edge Interface | C1111-4PLTEEA C1117-4P     | 0                | 0                | admin      | 23  | Apr 2020 9:33 | :40 AM C  |          |
|   | Policies              | vEdge_VPN_0_Interface     | VPN 0 interface config      | WAN Edge Interface | C1111-4PLTEEA   C1117-4P   | 0                | 0                | admin      | 23  | Apr 2020 9:31 | :07 AM C  |          |
|   |                       | Default_Banner            | Banner for amaugust.cisco   | Banner             | ISR4451-X   C1101-4P   vEd | 1                | 1                | admin      | 23  | Apr 2020 8:11 | :38 AM C  |          |
|   |                       | vEdge_VPN_512             | VPN 512 add default route   | WAN Edge VPN       | C1111-4PLTEEA C1117-4P     | 0                | 0                | admin      | 23  | Apr 2020 9:33 | :40 AM C  |          |
|   | Cloud onRamp for SaaS | cEdge_VPN_0_Interface     | VPN 0 interface config      | WAN Edge Interface | C1111-4PLTEEA C1117-4P     | 1                | 1                | admin      | 23  | Apr 2020 9:15 | 5:37 AM C |          |
|   |                       | cEdge_VPN_512             | VPN 512 add default route   | WAN Edge VPN       | C1111-4PLTEEA C1117-4P     | 1                | 1                | admin      | 23  | Apr 2020 9:33 | :16 AM C  |          |
|   |                       | cEdge_VPN_512_Interface   | VPN 512 interface config    | WAN Edge Interface | C1111-4PLTEEA   C1117-4P   | 1                | 1                | admin      | 23  | Apr 2020 9:34 | 20 AM C   |          |
|   | Network Hub           |                           |                             |                    |                            |                  |                  |            |     |               |           |          |

#### 關於此翻譯

思科已使用電腦和人工技術翻譯本文件,讓全世界的使用者能夠以自己的語言理解支援內容。請注 意,即使是最佳機器翻譯,也不如專業譯者翻譯的內容準確。Cisco Systems, Inc. 對這些翻譯的準 確度概不負責,並建議一律查看原始英文文件(提供連結)。